# 中国科学院大学奖助系统 (奖教金操作说明)

"中国科学院大学各类教师奖"须通过"奖助系统"-"奖 教金申请"进行填报。现将系统操作说明总结如下,供各位 老师填报系统使用。

| 一、SEP 登录        | 3 |
|-----------------|---|
| 二、教师角色          | 3 |
| 1. 登录           | 3 |
| 2. 申请           | 3 |
| 3. 查看与修改        | 7 |
| 三、研究所角色         | 8 |
| 1. 查看           | 8 |
| 2. 排序           | 8 |
| 3. 上传公示截图及盖章扫描件 | 8 |
| 4. 推荐           | 9 |
| 5. 模拟登录         | 9 |
| 四、相关问题解答        | 9 |

# 一、SEP登录

所有角色均可通过SEP账号、密码登录奖助系统并完成 相关操作,登陆网址为 http://sep.ucas.ac.cn(见图1)。

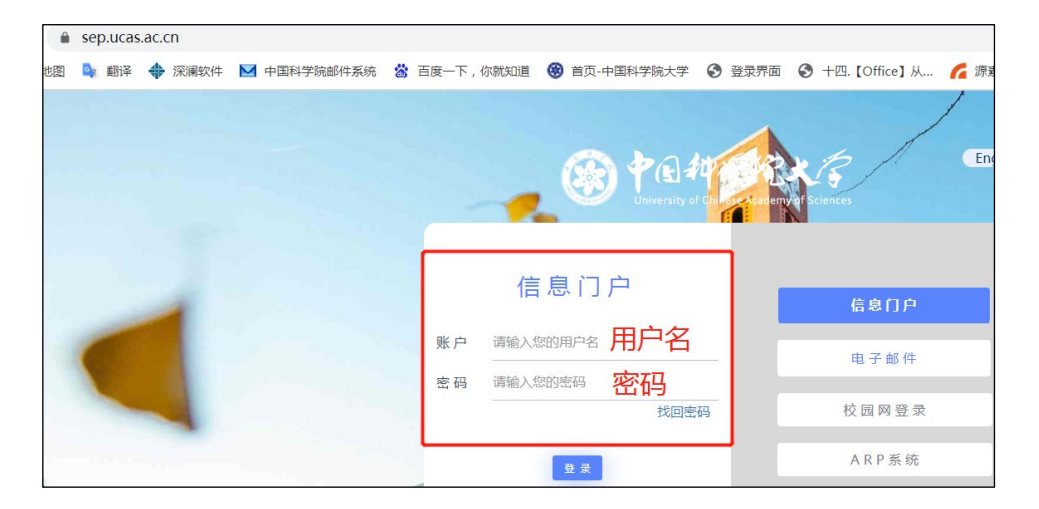

### 图1 SEP登录界面

### 二、教师角色

1. 登录

教师进入SEP后,点击"奖助系统"-"奖教金申请", 申报人点击"教师奖申请"界面选择自己想申报的奖项,奖 项间互斥,点击"申请",跳转至申请界面(见图2)。

| Canter Alatini e Sant                              |  |     |      |   |                                       |  |      |      |      |     |
|----------------------------------------------------|--|-----|------|---|---------------------------------------|--|------|------|------|-----|
| <b>昼</b> 通知公告                                      |  | ≡申済 |      |   |                                       |  |      |      |      |     |
| 建奖学金审核     >       建奖教金审核     >       建奖教金申请     > |  |     |      |   | ————————————————————————————————————— |  |      |      |      |     |
| 較而與申请                                              |  |     | 年度   |   | 奖项                                    |  | 龙顶杆态 | 操作说明 | 甲请进度 | 申请书 |
| 课程奖申请                                              |  |     | 2021 | 1 | 李佩赦学名师奖                               |  | 申报中  | 查香   | 待申请  | 申请  |
|                                                    |  |     | 2021 |   | 李佩优秀软师奖                               |  | 申报中  | 查香   | 待申请  | 申请  |
|                                                    |  |     | 2021 | - | 朱李月华优秀教师奖                             |  | 申报中  | 查看   | 待申请  | 申请  |
|                                                    |  |     |      |   |                                       |  |      |      |      |     |

## 图2 奖教金申请界面

2. 申请

第一步,维护个人基本信息。教师基本信息同步自教师

系统,如有问题,请维护教师系统相关数据;授课学年数同步自教务系统,如不准确,可先勾选不准确。需上传照片(见图3)。

| 🛞 中國科学院表<br>Chimu Academy of Sciences Educat | 文字<br>Stan Claud<br>Stan Claud          |                      |                    |                    |                      |
|----------------------------------------------|-----------------------------------------|----------------------|--------------------|--------------------|----------------------|
| ■通知公告                                        |                                         |                      |                    |                    |                      |
| ■奖学全审核                                       | 三第一步-维护个人信息                             |                      |                    |                    |                      |
| 审核申请<br>冠名奖项审核申请<br>///                      |                                         | 第一步<br>维护个人基本信息      | 第二步<br>近五学年教学情况 近五 | 第三步<br>学年教学研究及获奖情况 | 第四步<br>近五学年代表性科研工作情况 |
| 使用手顶<br>■奖教全申请 >                             |                                         | 第五步<br>佐证材料及佛森单位     | 点击哪一步跳             | 转至哪一步              |                      |
|                                              | 数据来目"教师系统",如素修改请修改教师3                   | <sup>就内数据</sup> 同步基本 | 信息                 |                    |                      |
|                                              | 姓名:                                     |                      |                    | 性别:                |                      |
|                                              | 出生年月:                                   |                      |                    | 政治面貌:              |                      |
|                                              | 民族:                                     |                      |                    | 职称:                |                      |
|                                              | 证件类型:                                   |                      |                    | 证件号码:              |                      |
|                                              | 人事关系所在单位:                               |                      |                    | 授课学年数:             |                      |
|                                              | 邮箱: *                                   |                      |                    | 联系电话: *            |                      |
|                                              | 最后学历、学位:                                |                      |                    |                    |                      |
|                                              | 现从事专业:                                  |                      |                    |                    |                      |
|                                              | 学习和工作经历: •                              | 11200                |                    |                    |                      |
|                                              | 个人照片 ( 不大于100kb , jpg.jpg.,<br>选择照片<br> | png.hmp) *<br>上传照片   |                    |                    |                      |
|                                              |                                         |                      | 2013 © 中国科学院大      | 子,网络情思中心。          |                      |

图3选择申报奖项界面

第二步,近五学年教学情况。按表格内容填写。近五学 年主讲课程情况同步自教务系统,如有误请联系培养单位教 学管理人员核实。

|                                                                       | 6                                                 |                                |                                                                                    |                      |                 |
|-----------------------------------------------------------------------|---------------------------------------------------|--------------------------------|------------------------------------------------------------------------------------|----------------------|-----------------|
| 近五学年                                                                  | 教学情况                                              | 第一步<br>维护个人基本信息 近              | 第二步 第三步 第三步 第三步 近五学年教学師究                                                           | 第四步<br>近五学年代表性科研工作意见 | 第五步<br>佐证材料及推荐( |
| terror on Habbara to the Colorest Correspondence                      |                                                   |                                |                                                                                    |                      |                 |
| (从创新教学思想与内容                                                           | 00字)<br>8、探索數学手段与方法、深入挖掘课程                        | 思政元素、完善教学资源建设,教学效              | 效果及督导评价等方                                                                          |                      |                 |
| 面介绍)                                                                  |                                                   |                                |                                                                                    |                      |                 |
|                                                                       | 教学工                                               | 作的结合和创                         | 辛斤                                                                                 |                      |                 |
|                                                                       | 狄于工                                               | I FRAID CURR                   | 1941 .                                                                             |                      |                 |
|                                                                       |                                                   |                                |                                                                                    |                      |                 |
|                                                                       |                                                   |                                |                                                                                    |                      |                 |
| 教学团队建设情况(限500字                                                        | )                                                 |                                |                                                                                    |                      |                 |
| (从教学团队建设和贡南                                                           | 1、指导青年教师成长等方面阐述)                                  |                                |                                                                                    |                      |                 |
|                                                                       |                                                   |                                |                                                                                    |                      |                 |
|                                                                       |                                                   |                                |                                                                                    |                      |                 |
|                                                                       | 教学团                                               | 队建设情况                          |                                                                                    |                      |                 |
|                                                                       | 教学团                                               | 队建设情况                          |                                                                                    |                      |                 |
|                                                                       | 教学团                                               | 队建设情况                          |                                                                                    |                      |                 |
|                                                                       | 教学团                                               | 队建设情况                          |                                                                                    |                      |                 |
| 近五学年主讲座程情况(数据                                                         | 教学团                                               | 队建设情况<br>况                     |                                                                                    |                      |                 |
| 近五学年主讲课程情况( 数据<br>学期                                                  | 教学团<br><sup>同步自然为死的)</sup> 课程情                    | 队建设情况<br>况                     | -<br>译程属性                                                                          | 实际学校                 | 计如约             |
| 近五学年主讲導程増兌( 数据<br>学期<br>16-17秋                                        | 教学团<br><sup>同步自数为死统)</sup> 课程情<br><sup>译程来源</sup> | 队建设情况<br>况<br><sup>理8289</sup> |                                                                                    | 实际学校                 | Has             |
| 近五学年主讲课程増え(数据<br>学編<br>16-17秋<br>17-18秋                               |                                                   | 队建设情况<br>况<br><sup>理26%</sup>  | 课程属性                                                                               | 实际学校                 | 11,219          |
| 近五学年主讲课程博克(委編<br>学編<br>16-17秋<br>17-18秋<br>18-19秋                     | 教学团<br><sup>同步自数为系统)</sup> 课程情<br><sup>译程来源</sup> | 队建设情况<br>况                     | 原程属性                                                                               | 实际学时                 | Hara            |
| 近五学年主讲课程博克(委编<br>学期<br>16-17秋<br>17-15秋<br>18-19秋<br>19-20秋           |                                                   | <b>队建设情况</b><br>况<br>          | 原程属性       -00字村督及港       -00字村督及港       专业省及港       专业省及港       专业省及港             | 实际学时                 | 11:009          |
| 近五学年主讲课程博克(委編<br>学編<br>16-17秋<br>17-15秋<br>18-19秋<br>19-20秋<br>20-21秋 | 教学团<br><sup>同步官数场系统)</sup> 课程情                    | <b>队建设情况</b><br>次              | 第範篇性       -0%学科普及课       -0%学科普及课       空业省及课       专业省及课       专业省及课       专业省及课 | 实际学时                 | Hais            |

# 图4 近五学年教学情况

第三步,近五学年教学研究及获奖情况。按表格内容填 写。填写后点击保存。

|    | ■第三步-近五学年教学研究及获奖情况                    |               |                  |                           |                                |
|----|---------------------------------------|---------------|------------------|---------------------------|--------------------------------|
| 近王 | <b>丘学年教学研究及</b>                       |               | 第二步<br>近五学年教学 都況 | 第三步<br>近五学年教学研究及武奕情况 近 浮年 | 第四步 第五步<br>代表性科研工作情况 佐证材料及推荐单位 |
|    | 教学研究论文(限填5篇)<br>公开刊物上发表的数学研究论文        |               |                  |                           |                                |
|    | (靖靖写有关教学组织与管理、教学方法与组<br>教学研究论文        | 课堂设计等数学研究关论文) |                  |                           |                                |
|    |                                       |               |                  |                           |                                |
|    | 教材或教辅                                 |               |                  |                           |                                |
|    | 出版年份                                  | 书名            | 类型               | 担任角色                      | 出版社名称                          |
|    | 请选择 🖌                                 |               | 请选择 🖌            | 请选择 🖌                     |                                |
|    | ************************************* |               |                  |                           |                                |
|    | 起止年份                                  | 项目名称(含编号)     |                  | 项目等级                      | 担任角色                           |
|    | 请选择 🖌 请选择 🖌                           |               |                  | 请选择 🖌                     | 请选择 🖌                          |
|    | <sup>™™™</sup><br>教学奖励                |               |                  |                           |                                |
|    | 安美年份                                  | 奖励级别          | 奖励类别             | 奖励名称                      | 授奖单位 本J                        |
|    | 请选择 🖌                                 | 请选择 🖌         | 请选择 🖌            |                           |                                |
|    | 增加下一条                                 | _             |                  |                           |                                |
|    | 上一步保存下一步返回                            |               |                  |                           |                                |

图5 近五学年教学研究及获奖情况

第四步,近五学年代表性科研工作情况。按表格内容填写。填写后点击保存。

| 五学年代表性科研工作情况 第一章 300 300 300 300 300 300 300 300 300 30                             | 第二步<br>近五学年教学研究及武奖情况 | 第四步<br>近五学年代表性利研工作情况 | 第五步<br>佐证材料及推荐单位 |
|-------------------------------------------------------------------------------------|----------------------|----------------------|------------------|
| 代素性的料研业绩(不超过3页,每项介绍不超过200字)<br>(请从最具代表性料研成果的图论与创新、前沿技术的应用与突破,社会贡献以及支撑科技人才培养等方面逐现介绍) |                      |                      |                  |
| 代表性的科研业绩                                                                            | •                    |                      |                  |
|                                                                                     |                      |                      |                  |

图6 近五学年代表性科研工作情况

第五步, 佐证材料及推荐单位。将各类佐证材料上传至 系统, 选择要申报的推荐单位。 点击哪一步自动跳转哪一步。

| icati | os Clead                                                       |     |                 |                 |                 |  |  |  |  |
|-------|----------------------------------------------------------------|-----|-----------------|-----------------|-----------------|--|--|--|--|
|       | <b>═</b> 第五步-佐证材料及推荐单位                                         |     |                 |                 |                 |  |  |  |  |
|       | 佐证材料及推                                                         | 荐单位 | 第一步<br>维护个人基本信息 | 第二步<br>近五学年教学博况 | 第三步<br>近五学年教学研究 |  |  |  |  |
|       | 佐证材料(多于一份材料请压缩后上传)(doc,docx,jpg,png,bmp,rar,zip,pdf格式)<br>选择文件 |     |                 |                 |                 |  |  |  |  |
|       | 増加<br>推荐単位<br>请选择 ~ 、                                          | ž   | 选择推荐单           | 拉               |                 |  |  |  |  |
|       | 上一步保存提交审核返回                                                    |     |                 |                 |                 |  |  |  |  |

图7 佐证材料及推荐单位

3. 查看与修改

(1)查看。第五步所有填完,选择申报的推荐单位,点 击保存即可,再点击返回,可查看推荐表。左上角放大镜按 钮为PDF打印预览,可下载打印。右上角为翻页按钮,可翻页 查看推荐表。

| 请          |           |      |      |      |                |
|------------|-----------|------|------|------|----------------|
| 本年度发现 历史发现 |           |      |      |      |                |
| 年度         | 建顶        | 规则状态 | 操作说明 | 中请进度 | 自有 <b>、</b> 修改 |
| 2021       | 李佩赦学名师奖   | 申报中  | 查君   | 侍申请  | 查看 修改          |
| 2021       | 李佩优秀教师奖   | 申报中  | 查君   | 侍中演  | 申请             |
| 2021       | 朱家月华优秀数师奖 | 申报中  | 查君   | 侍中唐  | 申请             |

图8 查看与修改界面

| 🗰 应用 🐮 地图 🍡 翻译 💠 深渊软件 🗹 中国科学院邮件系统 當 百度一下 | ,你就知道 🛞 首页-中国科学统大学 🔇 登录界面 📀 十四. [Office] 从 🌈 源聚通 當 百度学术 - 保持学 📌 学习平台 | » [       |
|------------------------------------------|----------------------------------------------------------------------|-----------|
| R                                        | Γ                                                                    | 第2页/共3页 🔍 |
| 打印预览                                     |                                                                      | 翻页        |
|                                          |                                                                      |           |
|                                          | (一) 近五学年主讲课经情况                                                       |           |
|                                          | 学期 课程未返 课程名称 课程属性 获得学时计划学时 授课对象 选课人题                                 |           |
|                                          | (二) 教学工作的特色和原語(第1000字)                                               |           |
|                                          | 教会工程中保险则规                                                            |           |
|                                          | (三) 教学個別建设情况(限500字)                                                  |           |
|                                          | 前午(四).馬臺寨                                                            |           |
|                                          | (四)近五学年教学研究及获奖情况                                                     |           |
|                                          | (1) 教学研究论文(限填5篇)                                                     |           |
|                                          | 四元<br>公开4帧12类<br>的波学研究论文                                             |           |
|                                          | (2) 教村成教領                                                            |           |
|                                          | 出版年份 书名 类型 担任角色 出版社名称 本人学著/是<br>字號(万字)                               |           |
|                                          | 2017 111 国科大教材系列 王编 111 111                                          |           |
|                                          | (3) 数子突射光射目<br>彩片东谷 道田安松(金綿星) 酒田原料 把任备店                              |           |
|                                          |                                                                      |           |
|                                          | (五) 教学类奖励                                                            |           |
|                                          | 获奖年份 奖励线别 奖项类别 奖项名的及内部 预奖单位 本人排名/总排名                                 |           |

### 图9 查看与打印界面

(2)修改。点击修改可以修改未完成或错误的内容。在 第五步的时候选择单位提交。

三、研究所角色

1. 查看

点击"奖教金"-"教师奖",进入审核界面,可查看候选人 申请表,查看佐证材料等。

2. 排序

培养单位按每个奖项、实际公示结果对多于一位候选人进行排序。

3. 上传公示截图及盖章扫描件

培养单位在查看界面左上角选择PDF打印预览,即可打 印下载,同时将带网址的公示截图上传至系统,多于1个奖项 或多于一位候选人的,在第一位候选人的上传内容中上传一 次即可。

| 9 1 10 M     | 5 12 22  | in Cost | 2助系统 ~                                                                                                    |                    |       |      |           |                |       |                  | 数19155 ▲研究所始色 - 秋昌 ● |
|--------------|----------|---------|----------------------------------------------------------------------------------------------------|--------------------|-------|------|-----------|----------------|-------|------------------|----------------------|
| 的通知公告        |          | 三共祝金    | 申请列表                                                                                                    |                    |       |      |           |                |       |                  | <b>v</b>             |
| 代授学生管理       |          |         |                                                                                                    |                    |       | 0.00 |           |                |       |                  |                      |
| 教学会管理        | - 1      | 0.80    | 0 V 042                                                                                                    | Q • N7             | 82.0  | QEN. | N854 8822 |                |       |                  | 上传盖音推荐               |
| 助学会管理        | 1        | 60773   | 第11 日本市内 100 日本市内 100 100 100 100 100 100 100 100 10 | 回線時段               |       |      |           |                | 排序    |                  | =                    |
| 经助管理         | <b>L</b> |         |                                                                                                    |                    | ***** | -    | *******   | 甲酸单位代码         | 担序    | 装作               | 衣 ()28848/297        |
| 8 ボガ管理       |          |         | 行中波                                                                                                    | 朱本月华优秀教师实          |       |      |           | 80170          | 0     | 西府               | 上终                   |
| 十号管理         |          |         | 飲肉現文                                                                                                    | 李伟庆芳教师文            |       |      |           | 80170          | 2     | 查看 均可推行意见 位证时科   | £69                  |
| 机构进明打印       |          |         | 终中进                                                                                                    | 李维秋学名仍其            |       |      |           | 80170          | 0     | 27               | 上传                   |
| NSK全         | э.       |         | 结开单位推荐                                                                                                    | 李维松学名所以            |       |      |           | 80170          | 查看-填写 | 申报意见-查看佐证材料      | 上传                   |
| またの男<br>注意によ |          |         | 90 <b>3</b>                                                                                                    | 朱本月华优秀教师实          |       |      |           | 80170          | 0     | 50               | 上传                   |
|              |          |         | 0.02                                                                                                    | Aug Disertifianter |       |      |           | 80170          |       | 26               | 1.0                  |
|              |          |         | 11-1-14                                                                                                    | ATTAINS            |       |      |           | 00110          | ·     | 32.41            |                      |
|              |          |         | 教务社園園                                                                                                    | 李维代所扳师站            |       |      |           | 80170          | 1     | <b>並着 纳亏维符会见</b> | 上终                   |
|              |          |         | 经申请                                                                                                    | <b>泰俱款学名师</b> 其    |       |      | 10000     | 80170          | 0     | 2 <b>0</b>       | 上份                   |
|              |          |         |                                                                                                    |                    |       |      | H13       | 记录 每页20余记录 第1页 |       |                  |                      |

### 图10 研究所角色推荐界面

#### 4. 推荐

如完成填报及上传材料与公示,即可按要求点击"同意 推荐",如查看表格有错误,点击"退回教师修改"。

5. 模拟登录

如本单位教师申报可模拟本单位教师角色代填,如推荐 单位非本单位,则让本单位代填后提交到推荐单位。

### 四、相关问题解答

1. 填报过程中,维护基本信息一栏中信息有误怎么办?

先进入教师系统更改信息,再稍等下点击"同步"钮, 信息即可同步过来。

2. 填报完成后一直保存不上怎么办?

可能是填报时页面停留时间过长,建议先将所需填报材 料准备好,方便填写。

3. 授课学年数不准确怎么办?

院系申报教师如果超过18学年的数据,请提供院系与教师本人确认说明。研究所如果授课学年数不准确,可直接在

教师基本信息的授课学年数勾选不准确即可,并在扫描版申 请表后附上准确学年数证明。

4. 如有问题,请及时联系教学技术保障部(010-88256622)或教务部(010-69671080)。